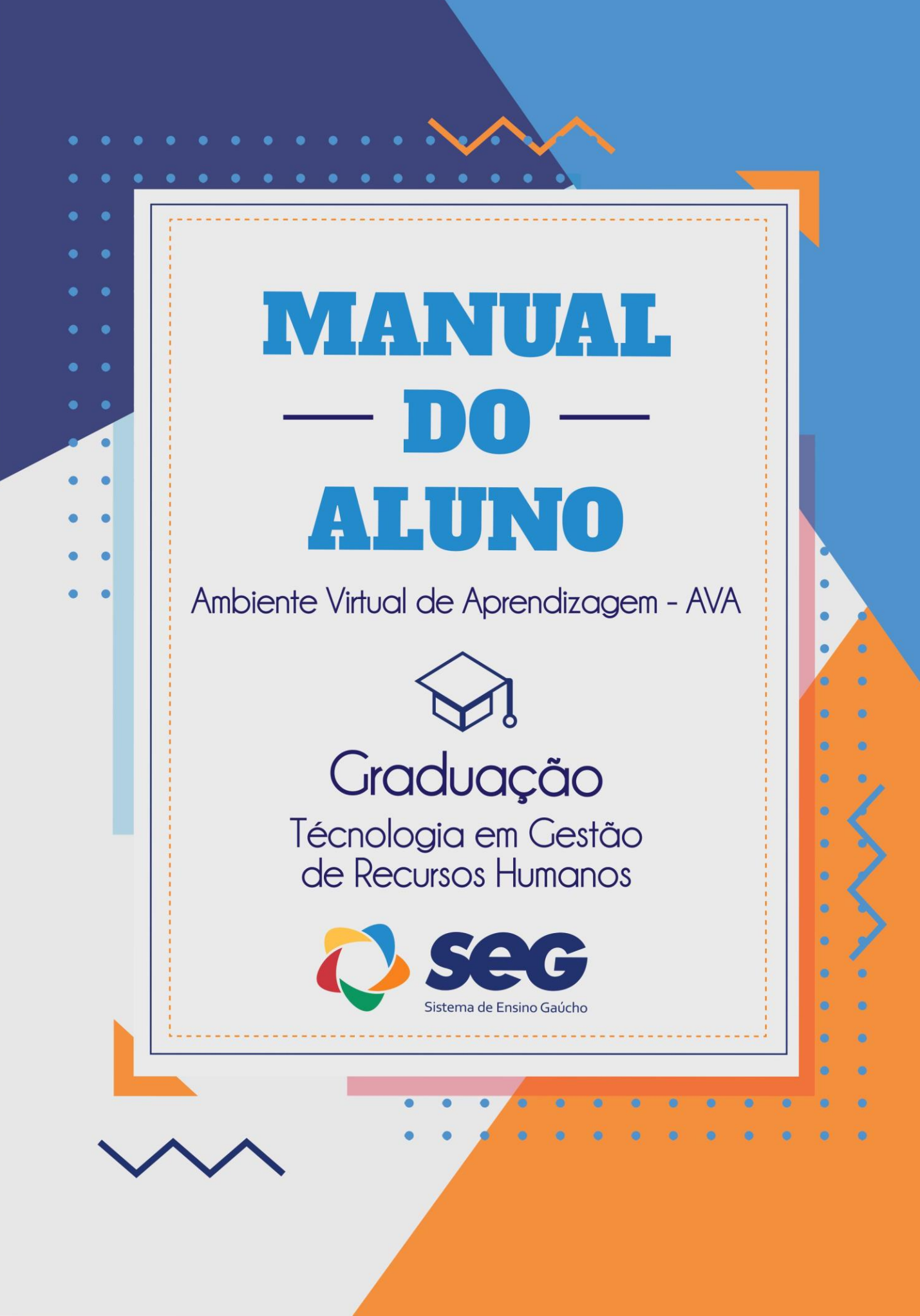

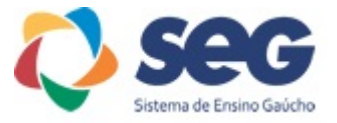

#### Apresentação

Prezado,

Este manual foi elaborado para ser um guia ao aluno para os primeiros contatos com o Ambiente Virtual de Aprendizagem de modo a ajudar na compreensão e utilização dos recursos virtuais de aprendizagem visando à harmonização entre Presencial e a Educação a Distância.

### O Ambiente Virtual de Aprendizagem

Este sistema é interativo proporcionando facilidade de acesso e utilização.

#### Senha e Usuário de Acesso

Seu login de usuário é o seu CPF. Sua senha de acesso é 123456, sendo que após efetuar o primeiro acesso o ambiente solicitará para que você altere sua senha.

Exemplo:

Identificação de usuário: 00011122233 Senha: 123456

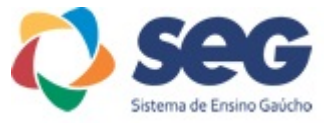

#### **Como acessar o Ambiente Virtual de Aprendizagem**

Na barra de endereço do seu navegador de internet, digite o endereço: www.estudeseg.com.br .

Em seguida pressione a tecla "Enter" do seu teclado e a seguinte tela irá aparecer:

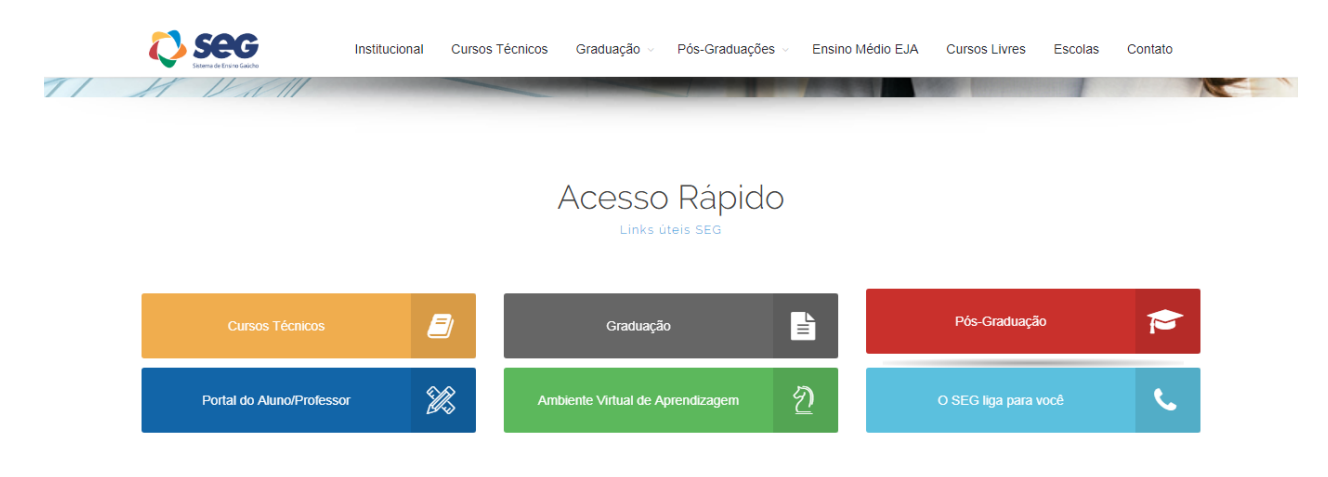

Role a página e você encontrará o ícone de acesso ao Ambiente Virtual de Aprendizagem como indicado na imagem abaixo.

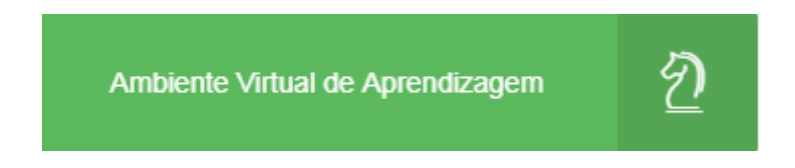

Ao clicar no ícone, você será direcionado para o Ambiente Virtual de Aprendizagem.

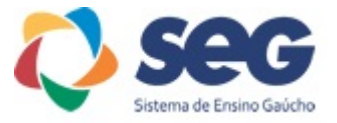

# Leve o cursor do mouse até o botão "Acessar". SEG Manuais \* Resultado de Aprendizagem no AVA \* Bibliotecas \* Português - Brasil (pt, br) \* Você ainda não se identifica. (Acessar) Ambiente Virtual de Aprendizagem - SEG Cursos \* SEG Caxias do Sul - Escola Técnica São Francisco a \* SEG Cruz Alta - Escola Erico Verissimo a \* SEG Ijuí - Escola Técnica de Ijuí a \* SEG Porto Alegre - Escola Cecília Meireles a

#### Você será direcionado para a página de login, na imagem abaixo:

| Ambiente Virtual de              | Aprendizagem - SEG                                        |  |  |  |  |
|----------------------------------|-----------------------------------------------------------|--|--|--|--|
| 00014725836                      | Esqueceu o seu usuário ou senha?                          |  |  |  |  |
|                                  | O uso de Cookies deve ser<br>permitido no seu navegador 🝘 |  |  |  |  |
| Lembrar identificação de usuário | Alguns cursos podem permitir o<br>acesso a visitantes     |  |  |  |  |
| Acessar                          | Acessar como visitante                                    |  |  |  |  |

- 1. Identificação de usuário: digite o seu CPF sem ponto ou traço.
- 2. Senha: como padrão a senha é 123456, esta senha você poderá trocar.
- 3. Após clique em Acessar ou aperte a tecla "Enter" do seu teclado.
- Caso você já tenha acessado o AVA, mas não lembra dos dados de identificação, pode utilizar o recurso "Esqueceu o seu usuário ou senha".

OBS: caso você não tenha acesso, entre em contato com a Coordenação Pedagógica da sua escola.

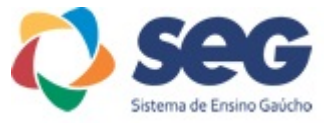

Após realizar a identificação você será redirecionado para a página Inicial do Ambiente Virtual de Aprendizagem da sua escola e seu curso.

| ■ SEG Manuais ▼ Resultado de Aprendizagem no AVA ▼ Bibliotecas ▼ Português - Brasil (pt_br) ▼ |   |                       | Admin AVA/SEG Admin AVA/SEG Você acessou como ALINE SOUZA DIAS |                 |                |                |                      |                      |  |  |
|-----------------------------------------------------------------------------------------------|---|-----------------------|----------------------------------------------------------------|-----------------|----------------|----------------|----------------------|----------------------|--|--|
| Ambiente Virtual de Aprendizagem - SEG                                                        |   |                       |                                                                |                 |                |                |                      |                      |  |  |
| Meus componentes/disciplinas                                                                  |   | Calendário March 2019 |                                                                |                 |                |                |                      |                      |  |  |
| Professor: Renato Koch Colomby                                                                | ß | <b>Dom</b><br>3       | Seg<br>4                                                       | <u>Ter</u><br>5 | Qua<br>6       | Qui<br>7       | <u>Sex</u><br>1<br>8 | <u>Sáb</u><br>2<br>9 |  |  |
| Avaliação Institucional - Graduação Professor Orientador: Renato Koch Colomby                 |   | 10<br>17<br>24<br>31  | 11<br>18<br>25                                                 | 12<br>19<br>26  | 13<br>20<br>27 | 14<br>21<br>28 | 15<br>22<br>29       | 16<br>23<br>30       |  |  |

#### Bibliotecas 👻 Português - Brasil (pt\_br)

Biblioteca do Aluno Domínio Público Biblioteca Nacional Acervo Digitais de Cordeis – UFPB Biblioteca Digital Mundial Biblioteca Digital Paulo Freire Biblioteca de Teses e Dissertações Scielo Doity Periódicos CAPES Na barra de menu você tem acesso a diferentes Bibliotecas.

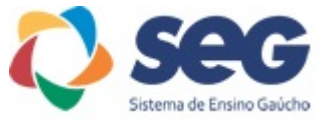

# Em "meus componentes/disciplinas", você tem acesso às disciplinas que está matriculado no AVA.

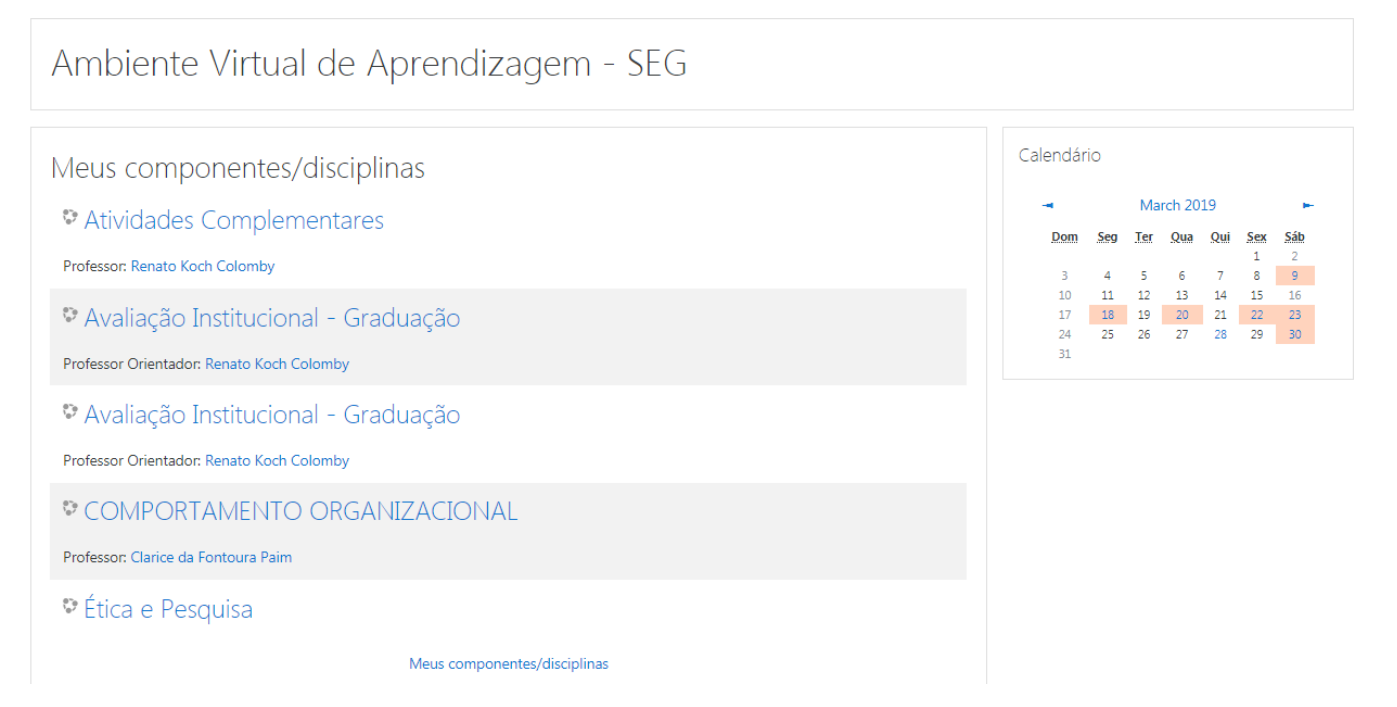

## A disciplina

Clique na disciplina desejada:

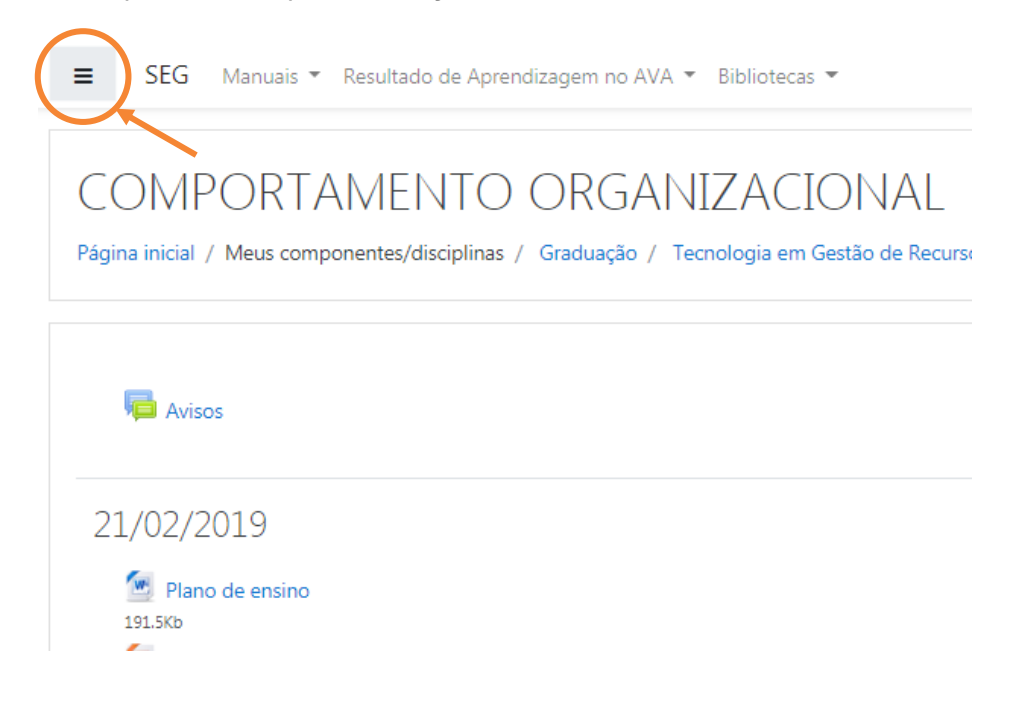

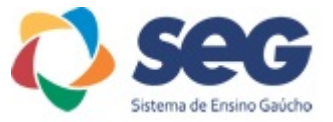

Do lado esquerdo da tela, você terá acesso a "conceitos e notas" e abaixo aos conteúdos da disciplina.

Na parte central da tela, estará conteúdo disponibilizado pelos professores.

| ■ SEG Manuais ▼ Resulta         | ado de Aprendizagem no AVA 🔻 Bibliotecas 👻                                        |
|---------------------------------|-----------------------------------------------------------------------------------|
| COMPORTAMENTO<br>ORGANIZACIONAL | COMPORTAMENTO                                                                     |
| 📽 Participantes                 | Página inicial / Meus componentes/disciplinas ,<br>/ COMPORTAMENTO ORGANIZACIONAL |
| Competências                    |                                                                                   |
| E Conceitos/Notas               | E Avisos                                                                          |
| 🍘 Página inicial                |                                                                                   |
| 🙆 Painel                        | 21/02/2019                                                                        |
| 🛗 Calendário                    | Plano de ensino                                                                   |
| Arquivos privados               | 🙆 Aula 1                                                                          |
| Meus<br>componentes/disciplinas | 398.5Kb<br>Mini-caso aula 1<br>12.2Kb                                             |
| Atividades<br>Complementares    | 20/02/2010                                                                        |
| 🎓 Avaliação<br>Institucional -  | 28/02/2019                                                                        |
| Graduação                       | 877Kb                                                                             |
| ← A1:2_                         | <ul> <li>Foram realizados em aula análise de víc</li> </ul>                       |
|                                 | 07/03/2019                                                                        |
|                                 | 📧 Aula 3                                                                          |

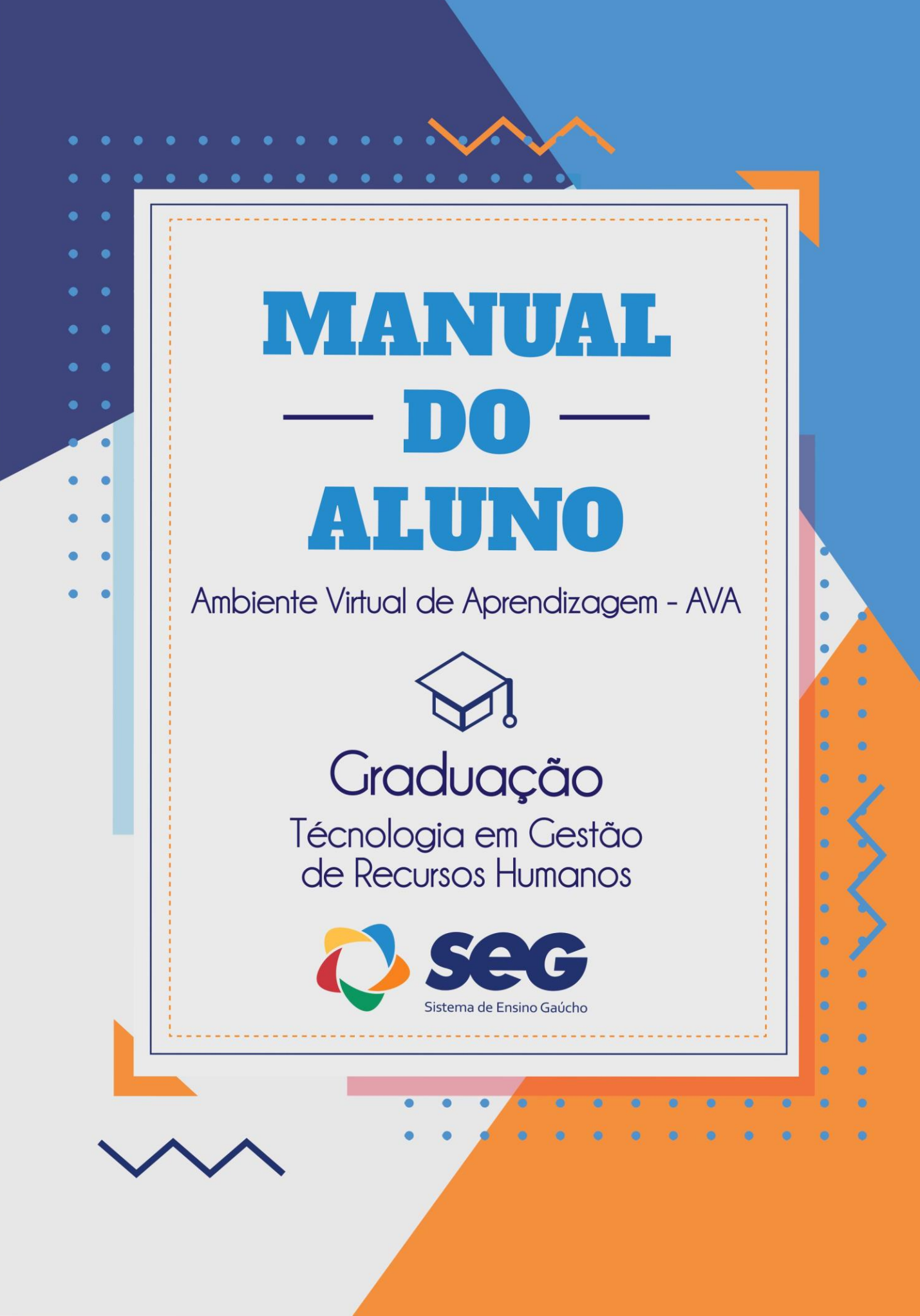